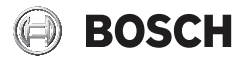

5500 系列: B6512-CHI, B5512-CHI, B4512-CHI, B3512-CHI 8500 系列: B9512G-CHI, B8512G-CHI, B9512GA-CHI, B8512GA-CHI

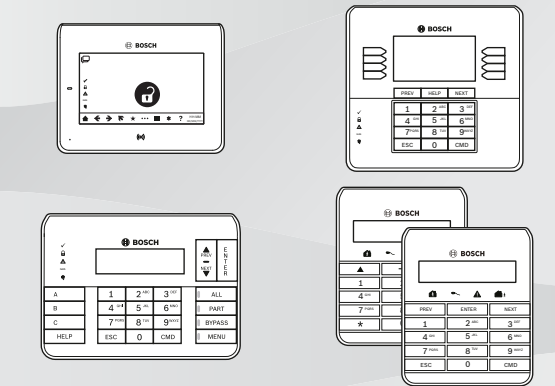

# zh-CHS 快速用户指南

目录

| 1   |                  | 4  |
|-----|------------------|----|
| 2   | 简要信息             | 5  |
| 3   | 键盘概述             | 7  |
| 3.1 | B94x键盘           | 7  |
| 3.2 | B93x键盘           | 11 |
| 3.3 | B92x键盘           | 13 |
| 3.4 | B91x键盘           | 16 |
| 3.5 | 键盘声音             | 18 |
| 4   | 键盘菜单和导航          | 19 |
| 4.1 | B94x/B93x键盘菜单和导航 | 19 |
| 4.2 | B92x/B91x键盘菜单和导航 | 22 |
| 5   |                  | 25 |
| 6   |                  | 27 |
| 6.1 | 报警静音             | 27 |
| 6.2 | 故障静音             | 27 |
| 6.3 | 布防和撤防            | 27 |
| 6.4 | 旁路               | 33 |
| 6.5 | 重置传感器            | 35 |
| 6.6 | 用户设置             | 36 |
| 6.7 | 更改门状态            | 40 |
| 6.8 | 设置               | 42 |
| 7   | 故障排除             | 45 |
| 8   |                  | 46 |
|     |                  | 47 |

# 1 安全

# 

如系统操作不当、拆卸或改造系统,则可能导致电击伤害。

- 切勿拆卸或改造系统。
- 如需改造系统,请与安装人员联系。

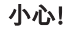

### 敏感组件

如未小心处理系统,或者对系统进行拆卸或改造,则可能损坏敏感 组件。

- 始终小心操作系统。
- 切勿拆卸或改造系统。
- 如需改造系统,请与安装人员联系。

# **2** 简要信息

本快速用户指南的目标读者是5500系列报警主机的用户:

- B6512报警主机,96个防区
- B5512 IP报警主机,48个防区
- B5512E报警主机,48个防区,无IP
- B4512 IP报警主机,28个防区
- B4512E报警主机,28个防区,无IP
- B3512 IP报警主机,16个防区
- B3512E报警主机,16个防区,无IP。

以及8500系列报警主机的用户:

- B9512G IP报警主机,32个分区,599个防区
- B9512G-E报警主机,32个分区,599个防区,无IP
- B8512G IP报警主机,8个分区,99个防区
- B8512G-E报警主机,8个分区,99个防区,无IP。

本指南简要描述了如何使用以下键盘操作上述报警主机:

- B94x键盘
- B93x键盘
- B92x键盘
- B91x键盘。

有关更详细的操作说明,请参阅www.boschsecurity.com上的《用户手 册》。

有关报警主机安装和编程的信息,请与您的安装人员联系。

#### 安装人员注释

## 术语注释

请注意,键盘菜单以及《*用户手册》*中的术语还使用其他词条表述。它们都具 有相同的含义。

| 键盘菜单词条 | 亦称之为 |
|--------|------|
| 系统布防   | 外出布防 |
| 部分布防   | 留守布防 |

- 3 键盘概述
- 3.1 B94x键盘
- 3.1.1 壳体和显示屏

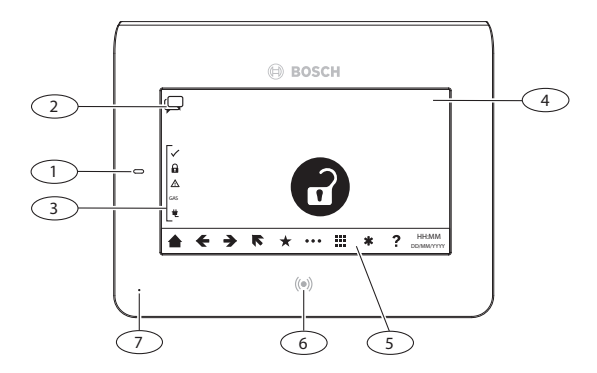

| 编号 | 组件    | 说明                     |
|----|-------|------------------------|
| 1  | 电源    | 指示电源状态。                |
| 2  | 功能键   | 执行特定的已设定功能。            |
| 3  | 状态图标  | 请参阅状态图标,页面9。           |
| 4  | 显示屏   | 请参阅 <i>待机屏幕, 页面</i> 9。 |
| 5  | 功能导航栏 | 请参阅功能导航栏,页面8。          |
| 6  | 感应读卡器 | 对感应匙和卡作出反应。            |

博世安保系统有限公司

#### 8 zh-CHS | 键盘概述

报警主机(防盗报警控制器)

| 编号 | 组件    | 说明            |
|----|-------|---------------|
| 7  | 接近传感器 | 当有人靠近时点亮显示区域。 |

# 3.1.2 功能导航栏

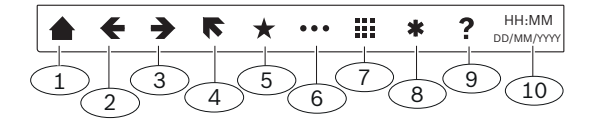

| 编号 | 组件    | 说明                        |
|----|-------|---------------------------|
| 1  | 主页    | 返回到主屏幕。                   |
| 2  | 上一步   | 返回到上一屏幕。                  |
| 3  | 下一步   | 前进到下一屏幕。                  |
| 4  | 退出    | 按下时可退出菜单。<br>按住时可返回到待机屏幕。 |
| 5  | 快捷键   | 打开快捷菜单。                   |
| 6  | 菜单    | 打开菜单。                     |
| 7  | 键盘    | 打开键盘屏幕。                   |
| 8  | 紧急状况  | 打开紧急状况屏幕。                 |
| 9  | 帮助    | 打开帮助屏幕。                   |
| 10 | 时间和日期 | 显示时间和日期。                  |

# 3.1.3 状态图标

| 编号 | 组件           | 说明                                                             |
|----|--------------|----------------------------------------------------------------|
| 1  | $\checkmark$ | 亮起:布防就绪。<br>熄灭:布防未就绪。                                          |
| 2  |              | 亮起:所有分区都已布防。<br>闪烁:所有分区都已布防,但存在一个被激活的报<br>警。<br>熄灭:一个或多个分区已撤防。 |
| 3  |              | 亮起:系统、设备或防区存在故障。<br>熄灭:无故障。                                    |
| 3  | GAS          | 闪烁:燃气报警。<br>熄灭:无燃气报警。                                          |
| 5  | ŧ            | 亮起:交流电源已接通。<br>闪烁:交流电源已断开,蓄电池已接通。<br>熄灭:交流电源和蓄电池都已断开。          |

# 3.1.4 待机屏幕

| 待机屏幕图标 | 说明          |
|--------|-------------|
| ð      | 布防就绪(绿色图标)。 |

#### 10 zh-CHS | 键盘概述

报警主机(防盗报警控制器)

| 待机屏幕图标    | 说明           |
|-----------|--------------|
| <b>d</b>  | 布防未就绪(黄色图标)。 |
| 0         | 已全部布防(红色图标)。 |
| <b>()</b> | 已部分布防(黄色图标)。 |
| 0         | 报警(红色图标)。    |

# 3.2 B93x键盘

# 3.2.1 壳体和显示屏

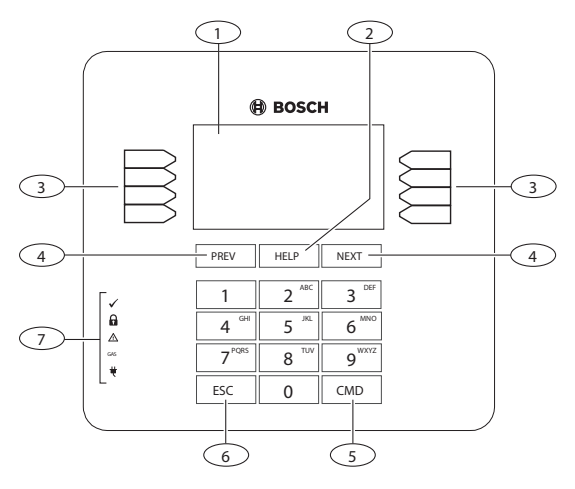

| 编号 | 组件  | 说明                         |
|----|-----|----------------------------|
| 1  | 显示屏 | 显示菜单和菜单选项。                 |
| 2  | 帮助键 | 按下时打开帮助屏幕。<br>按住两秒钟后可更改语言。 |
| 3  | 软键  | 显示屏导航。                     |
| 4  | 导航键 | 滚动查看菜单或菜单选择情况。             |

#### 12 zh-CHS | 键盘概述

报警主机(防盗报警控制器)

| 编号 | 组件   | 说明                                            |
|----|------|-----------------------------------------------|
| 5  | 命令键  | 和数字键一起按下时可执行快速命令。请参阅 <i>快速<br/>命令,页面 2</i> 5。 |
| 6  | 退出键  | 退出菜单和功能。<br>输入文本和数字时用作退格键。                    |
| 7  | 状态图标 | 请参阅状态图标,页面12。                                 |

# 3.2.2 状态图标

| 编号 | 组件           | 说明                                                             |
|----|--------------|----------------------------------------------------------------|
| 1  | $\checkmark$ | 亮起:布防就绪。<br>熄灭:布防未就绪。                                          |
| 2  |              | 亮起:所有分区都已布防。<br>闪烁:所有分区都已布防,但存在一个被激活的报<br>警。<br>熄灭:一个或多个分区已撤防。 |
| 3  |              | 亮起:系统、设备或防区存在故障。<br>熄灭:无故障。                                    |
| 3  | GAS          | 闪烁:燃气报警。<br>熄灭:无燃气报警。                                          |

| 编号 | 组件 | 说明                                                    |
|----|----|-------------------------------------------------------|
| 5  | *  | 亮起:交流电源已接通。<br>闪烁:交流电源已断开,蓄电池已接通。<br>熄灭:交流电源和蓄电池都已断开。 |

# 3.3 B92x键盘

# 3.3.1 壳体和显示屏

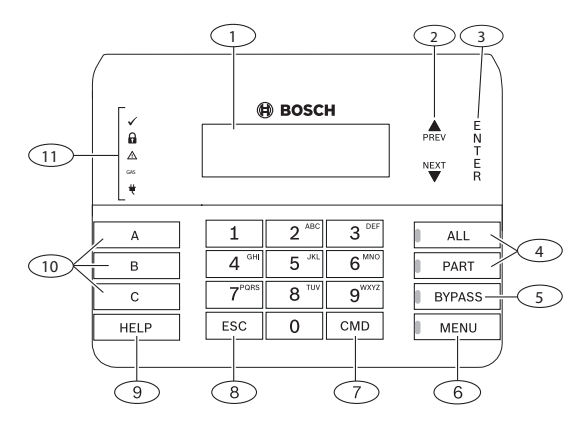

| 编号 | 组件     | 说明             |
|----|--------|----------------|
| 1  | 显示屏    | 显示菜单和菜单选项。     |
| 2  | 导航键    | 滚动查看菜单或菜单选择情况。 |
| 3  | Enter键 | 确认键盘请求或密码输入。   |

博世安保系统有限公司

2018.07 | 01 | F.01U.352.529

#### 14 zh-CHS | 键盘概述

报警主机(防盗报警控制器)

| 编号 | 组件     | 说明                                            |
|----|--------|-----------------------------------------------|
| 4  | 布防键    | 全部布防或部分布防系统。                                  |
| 5  | 旁路键    | 旁路防区。                                         |
| 6  | 菜单键    | 打开菜单。<br>和6键一起按下时可打开快捷菜单。                     |
| 7  | 命令键    | 和数字键一起按下时可执行快速命令。请参阅 <i>快速<br/>命令,页面 2</i> 5。 |
| 8  | 退出键    | 退出菜单和功能。<br>输入文本和数字时用作退格键。                    |
| 9  | 帮助     | 打开帮助屏幕。<br>按住两秒钟后可更改语言。                       |
| 10 | 可编程功能键 | 执行由安装人员设定的功能。                                 |
| 11 | 状态图标   | 请参阅 <i>状态图标, 页面</i> 14。                       |

# 3.3.2 状态图标

| 编号 | 组件           | 说明                                                             |
|----|--------------|----------------------------------------------------------------|
| 1  | $\checkmark$ | 亮起:布防就绪。<br>熄灭:布防未就绪。                                          |
| 2  |              | 亮起:所有分区都已布防。<br>闪烁:所有分区都已布防,但存在一个被激活的报<br>警。<br>熄灭:一个或多个分区已撤防。 |

键盘概述 | zh-CHS 15

| 编号 | 组件  | 说明                                                    |
|----|-----|-------------------------------------------------------|
| 3  |     | 亮起:系统、设备或防区存在故障。<br>熄灭:无故障。                           |
| 3  | GAS | 闪烁:燃气报警。<br>熄灭:无燃气报警。                                 |
| 5  | ŧ   | 亮起:交流电源已接通。<br>闪烁:交流电源已断开,蓄电池已接通。<br>熄灭:交流电源和蓄电池都已断开。 |

# 3.4 B91x键盘

# 3.4.1 壳体和显示屏

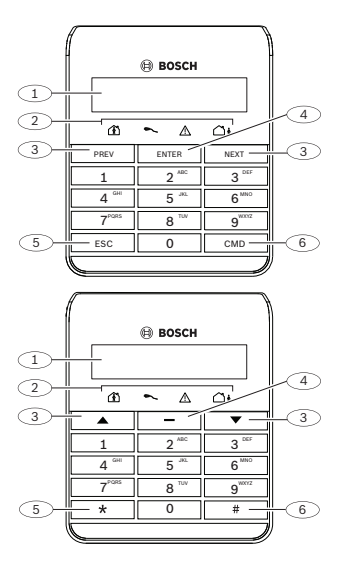

| 编号 | 组件   | 说明             |  |
|----|------|----------------|--|
| 1  | 显示屏  | 显示菜单和菜单选项。     |  |
| 2  | 状态图标 | 请参阅状态图标,页面17。  |  |
| 3  | 导航键  | 滚动查看菜单或菜单选择情况。 |  |

键盘概述 | zh-CHS 17

| 编号 | 组件     | 说明                                            |
|----|--------|-----------------------------------------------|
| 4  | Enter键 | 选择菜单项。<br>确认键盘请求。                             |
| 5  | 退出键    | 退出菜单和功能。<br>输入文本和数字时用作退格键。                    |
| 6  | 命令键    | 和数字键一起按下时可执行快速命令。请参阅 <i>快速<br/>命令,页面 2</i> 5。 |

# 3.4.2 状态图标

| 编号 | 组件          | 说明                                                    |
|----|-------------|-------------------------------------------------------|
| 1  |             | 绿色:部分布防就绪。<br>红色:已部分布防。                               |
| 2  |             | 亮起:交流电源已接通。<br>闪烁:交流电源已断开,蓄电池已接通。<br>熄灭:交流电源和蓄电池都已断开。 |
| 3  | $\triangle$ | 亮起:系统、设备或防区存在故障。<br>熄灭:无故障。                           |
| 4  | <b>``</b>   | 绿色:全部布防就绪。<br>红色:已全部布防。                               |

# 3.5 键盘声音

| 键盘声音            | 说明      |
|-----------------|---------|
| 脉冲式提示音          | 火警或燃气报警 |
| 持续提示音           | 用户或盗警   |
| 三声提示音,停顿一次,不断重复 | 故障      |

# 4 键盘菜单和导航

# 4.1 B94x/B93x键盘菜单和导航

#### 如何访问菜单

- ▶ 使用B94x键盘时,按<sup>■■■</sup>。 使用B93x或键盘时,按[菜单]软键。
- √ 菜单打开。

# 如何在菜单中导航

- 1. 使用B94x键盘时,要在菜单中前后移动,按 ←和 之。 使用B93x键盘时,要在菜单中前后移动,按[PREV]和[NEXT]键。
- 使用B94x键盘时,要确认选择,按该选择即可。
  使用B93x键盘时,要确认选择,按软键确认该选择。
- 3. 使用B94x键盘时,要退出菜单,按**LS**。 使用B93x键盘时,要退出菜单,按[ESC]键。

#### 菜单树

下图显示了B94x/B93x键盘的菜单树。

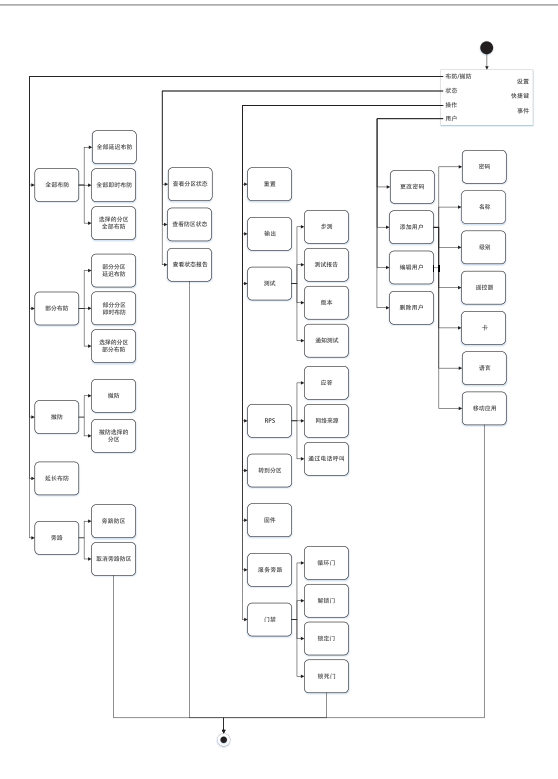

键盘菜单和导航 | zh-CHS 21

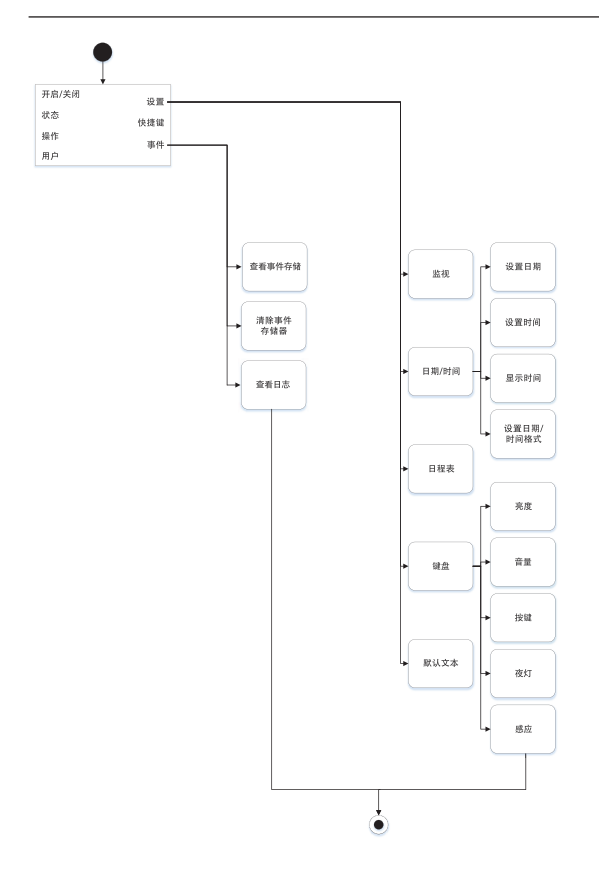

# 4.2 B92x/B91x键盘菜单和导航

#### 如何访问菜单

- ▶ 使用B92x键盘时,按[MENU]。 使用B91x键盘时,按[CMD]键或按#键+8键。
- √ 菜单打开。

# 如何在菜单中导航

- 1. 要在菜单中前后移动,按[PREV]键和[NEXT]键或>键和<键。
- 2. 要确认选择,按[ENTER]键或-键。
- 3. 要退出菜单,按[ESC]键或\*键。

#### 菜单树

下图显示了B92x / B91x 键盘的菜单树。

### 键盘菜单和导航 | zh-CHS 23

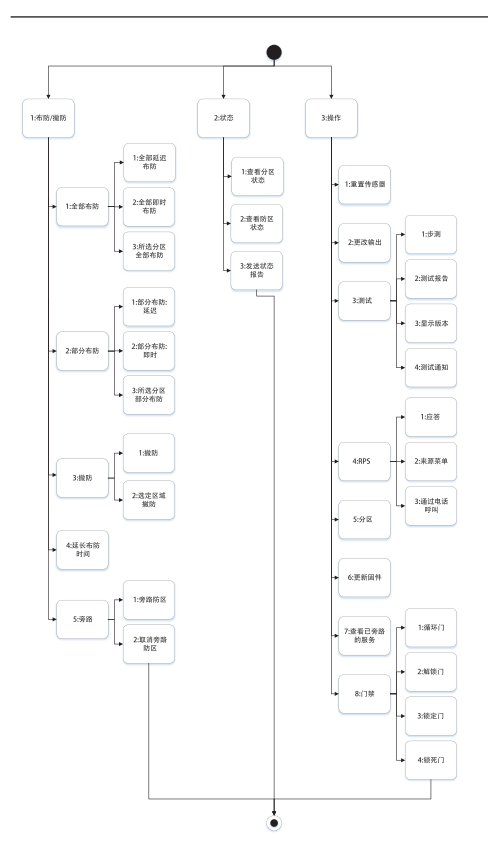

#### 24 zh-CHS | 键盘菜单和导航

#### 报警主机(防盗报警控制器)

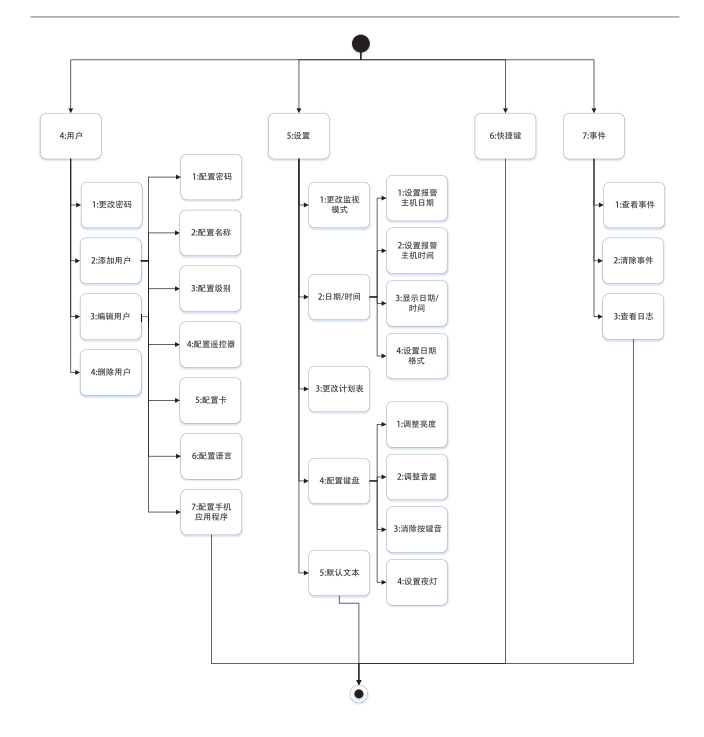

# 5 快速命令

## 如何使用B94x/B93x/B92x/B91x执行快速命令

- 1. 按下[CMD]键 + 一位或两位数字键,如下表所示。
- 2. 输入您的密码。
- 3. 按[ENTER]。
- √ 快速命令执行。

| 操作      | 快速命令      |
|---------|-----------|
| 全部布防,延迟 | [CMD]+1   |
| 全部布防,即时 | [CMD]+1+1 |
| 部分布防,延迟 | [CMD]+3   |
| 部分布防,即时 | [CMD]+2   |
| 旁路      | [CMD]+0   |
| 取消旁路    | [CMD]+0+0 |
| 故障静音    | [CMD]+4   |
| 查看报警    | [CMD]+4+0 |
| 添加用户    | [CMD]+5+6 |
| 删除用户    | [CMD]+5+3 |
| 更改密码    | [CMD]+5+5 |
| 监视模式    | [CMD]+6   |
| 日程表菜单   | [CMD]+5+2 |

#### 26 zh-CHS | 快速命令

报警主机(防盗报警控制器)

| 操作      | 快速命令      |
|---------|-----------|
| 更改日期和时间 | [CMD]+4+5 |
| 门禁菜单    | [CMD]+4+6 |
| 重置传感器   | [CMD]+4+7 |

# 6 操作

除了与用户设置(第6.6节)和设置(第6.8节)有关的操作之外,下面列出的 操作都是使用键盘执行的。对于其他类型的凭证,请联系您的安装人员。

# 6.1 报警静音

1. 要将报警静音,请输入密码。

- 2. 按[ENTER]。
- ✓ 报警静音。

# 6.2 故障静音

- 1. 要将故障静音,请输入密码。
- 2. 按[ENTER]。
- ✓ 故障静音。

# 6.3 布防和撒防

对现场全部布防可在您离开时探测潜在的入侵者,并要求所有防区以就绪状态 激活。

对周界以及由安装人员定义的现场未使用部分进行部分布防,以探测潜在的入 侵者,同时允许您在未布防的分区内自由活动。

#### 6.3.1 全部布防,延迟

对现场全部布防的前提是会给您一个退出延迟时间,以便您在离开现场时不会 响起报警音。

#### 如何使用B94x/B93x进行延迟全部布防

1. 打开菜单。请参阅B94x/B93x键盘菜单和导航,页面19。

- 2. 按[布防/撤防]。
- 3. 按[全部布防]。

博世安保系统有限公司

- 4. 按[全部布防延迟]。
- 5. 输入您的密码。
- 6. 按[ENTER]。

退出延迟时间开始计时。

- 7. 离开该分区。
- ✓ 系统已全部布防。 如果您未在退出延迟时间结束之前离开该分区 系统将自动部分布防。

#### 如何使用B92x / B91x延迟全部布防

- 1. 打开菜单。请参阅B92x/B91x键盘菜单和导航, 页面 22。
- 2. 按1键打开[布防/撤防]菜单。
- 3. 按1键打开[全部布防]菜单。
- 4. 按1键选择[全部布防延迟]。
- 5. 输入您的密码。
- 按[ENTER]。
  退出延迟时间开始计时。
- 7. 离开该分区。
- ✓ 系统已全部布防。 如果您未在退出延迟时间结束之前离开该分区,系统将自动部分布防。

# 6.3.2 全部布防,即时

对现场全部布防,无退出延迟时间。

#### 如何使用B94x/B93x进行即时全部布防

- 1. 打开菜单。请参阅B94x/B93x键盘菜单和导航, 页面 19。
- 2. 按[布防/撤防]。
- 3. 按[全部布防]。
- 4. 按[即时全部布防]。
- 5. 输入您的密码。
- 6. 按[ENTER]。
- √ 系统已全部布防。

#### 操作 | zh-CHS 29

#### 如何使用B92x / B91x即时全部布防

- 1. 打开菜单。请参阅B92x/B91x键盘菜单和导航,页面 22。
- 2. 按1键打开[布防/撤防]菜单。
- 3. 按1键打开[全部布防]菜单。
- 4. 按2键选择[即时全部布防]。
- 5. 输入您的密码。
- 6. 按[ENTER]。
- ✓ 系统已全部布防。

# 6.3.3 对分区进行全部布防

您可以对单个分区或多个分区进行全部布防,有或无退出延迟时间均可。

#### 如何使用B94x/B93x对某个分区进行全部布防

- 1. 打开菜单。请参阅B94x/B93x键盘菜单和导航,页面19。
- 2. 按[布防/撤防]。
- 3. 按[全部布防]。
- 4. 按[选定区域全部布防]。
- 5. 输入您的密码。
- 6. 按[ENTER]。
- 7. 选择一个分区或多个分区。
- 8. 按[布防延迟]或[即时]。
- √ 一个分区或多个分区已全部布防。

#### 如何使用B92x / B91x全部布防某个分区

- 1. 打开菜单。请参阅B92x/B91x键盘菜单和导航,页面22。
- 2. 按1键打开[布防/撤防]菜单。
- 3. 按1键打开[全部布防]菜单。
- 4. 按3键选择[选定区域全部布防]。
- 5. 输入您的密码。
- 6. 按[ENTER]。
- 7. 要选择某个分区,使用[PREV]和[NEXT]。

博世安保系统有限公司

30 zh-CHS | 操作

8. 按[ENTER]。

9. 要选择[布防延迟]或[即时],使用[PREV]和[NEXT]。

10. 按[ENTER]。

✓ 一个分区或多个分区已全部布防。

## 6.3.4 部分布防,延迟

对周界以及现场未使用的部分进行部分布防(包含退出延迟时间),以便您在 离开周界和现场未使用的部分时不会响起报警音。

### 如何使用B94x/B93x进行延迟部分布防

1. 打开菜单。请参阅B94x/B93x键盘菜单和导航,页面19。

- 2. 按[布防/撤防]。
- 3. 按[部分布防]。
- 4. 按[部分布防延迟]。
- 5. 输入您的密码。
- 按[ENTER]。
  退出延迟时间开始计时。
- 7. 离开该分区。
- √ 系统已部分布防。

#### 如何使用B92x / B91x延迟部分布防

- 1. 打开菜单。请参阅B92x/B91x键盘菜单和导航,页面22。
- 2. 按1键打开[布防/撤防]菜单。
- 3. 按2键打开[部分布防]菜单。
- 4. 按1键选择[部分布防延迟]。
- 5. 输入您的密码。
- 按[ENTER]。 退出延迟时间开始计时。
- 7. 离开该分区。
- ✓ 系统已部分布防。

## 6.3.5 部分布防,即时

对周界以及现场未使用的部分进行部分布防(无退出延迟时间)。

### 如何使用B94x/B93x进行即时部分布防

- 1. 打开菜单。请参阅B94x/B93x键盘菜单和导航, 页面 19。
- 2. 按[布防/撤防]。
- 3. 按[部分布防]。
- 4. 按[即时部分布防]。
- 5. 输入您的密码。
- 6. 按[ENTER]。
- ✓ 系统已部分布防。

### 如何使用B92x / B91x即时部分布防

- 打开菜单。请参阅B92x/B91x键盘菜单和导航,页面22。
- 2. 按1键打开[布防/撤防]菜单。
- 3. 按2键打开[部分布防]菜单。
- 4. 按2键选择[即时部分布防]。
- 5. 输入您的密码。
- 6. 按[ENTER]。
- √ 系统已部分布防。

# 6.3.6 分区部分布防

您可以对单个分区或多个分区进行部分布防,有或无退出延迟时间均可。

### 如何使用B94x/B93x对某个分区进行部分布防

- 1. 打开菜单。请参阅B94x/B93x键盘菜单和导航,页面19。
- 2. 按[布防/撤防]。
- 3. 按[部分布防]。
- 4. 按[选定区域部分布防]。
- 5. 输入您的密码。
- 6. 按[ENTER]。

博世安保系统有限公司

32 zh-CHS | 操作

- 7. 选择一个分区或多个分区。
- 8. 按[布防延迟]或[即时]。
- ✓ 一个分区或多个分区已部分布防。

# 如何使用B92x / B91x部分布防某个分区

- 1. 打开菜单。请参阅B92x/B91x键盘菜单和导航,页面22。
- 2. 按1键打开[布防/撤防]菜单。
- 3. 按2键打开[部分布防]菜单。
- 4. 按3键选择[选定区域部分布防]。
- 5. 输入您的密码。
- 6. 按[ENTER]。
- 7. 要选择某个分区,使用[PREV]和[NEXT]。
- 8. 按[ENTER]。
- 9. 要选择[布防延迟]或[即时],使用[PREV]和[NEXT]。
- 10. 按[ENTER]。
- ✓ 一个分区或多个分区已部分布防。

## 6.3.7 系统撒防

- 1. 要将系统撤防,请输入密码。
- 2. 按[ENTER]。
- ✓ 系统已撤防。

# 6.3.8 分区撒防

您可以对单个分区或多个分区撤防。

#### 如何使用B94x/B93x对某个分区撒防

- 1. 打开菜单。请参阅B94x/B93x键盘菜单和导航, 页面 19。
- 2. 按[布防/撤防]。
- 3. 按[撤防]。
- 4. 按[选定区域撤防]。
- 5. 输入您的密码。

- 6. 按[ENTER]。
- 7. 选择一个分区或多个分区。
- 8. 按[撤防]
- ✓ 一个分区或多个分区已撤防。

### 如何使用B92x / B91x对某个分区撒防

- 1. 打开菜单。请参阅B92x/B91x键盘菜单和导航,页面22。
- 2. 按1键打开[布防/撤防]菜单。
- 3. 按3键选择[撤防]。
- 4. 按2键选择[选定区域撤防]。
- 5. 输入您的密码。
- 6. 按[ENTER]。
- 7. 要选择某个分区,使用[PREV]和[NEXT]。
- 8. 按[ENTER]。
- ✓ 一个分区或多个分区已撤防。

# 6.4 旁路

旁路一个防区或多个防区,在一个布防周期内将其禁用。一个布防周期后,该 防区或多个防区自动取消旁路。

# 6.4.1 旁路防区

#### 如何使用B94x/B93x旁路防区

1. 打开菜单。请参阅B94x/B93x键盘菜单和导航,页面19。

- 2. 按[布防/撤防]。
- 3. 按[旁路]。
- 4. 按[旁路防区]。
- 5. 输入您的密码。
- 6. 按[ENTER]。
- 7. 要选择防区,请使用[PREV]和[NEXT]。

34 zh-CHS | 操作

- 8. 按[旁路]。
- ✓ 该防区已旁路。

### 如何使用B92x / B91x旁路防区

- 1. 打开菜单。请参阅B92x/B91x键盘菜单和导航,页面22。
- 2. 按1键打开[布防/撤防]菜单。
- 3. 按5键打开[旁路]菜单。
- 4. 按1键打开[旁路防区]菜单。
- 5. 输入您的密码。
- 6. 按[ENTER]。
- 7. 要选择防区,请使用[PREV]和[NEXT]。
- 8. 按[ENTER]。
- ✓ 该防区已旁路。

# 6.4.2 取消旁路防区

#### 如何使用B94x/B93x取消旁路防区

- 1. 打开菜单。请参阅B94x/B93x键盘菜单和导航,页面19。
- 2. 按[布防/撤防]。
- 3. 按[旁路]。
- 4. 按[取消旁路防区]。
- 5. 输入您的密码。
- 6. 按[ENTER]。
- 7. 要选择防区,请使用[PREV]和[NEXT]。
- 8. 按[取消旁路防区]。
- ✓ 该防区已取消旁路。

### 如何使用B92x / B91x取消旁路防区

- 1. 打开菜单。请参阅B92x/B91x键盘菜单和导航, 页面 22。
- 2. 按1键打开[布防/撤防]菜单。
- 3. 按5键打开[旁路]菜单。

- 4. 按2键打开[取消旁路防区]菜单。
- 5. 输入您的密码。
- 6. 按[ENTER]。
- 7. 要选择防区,请使用[PREV]和[NEXT]。
- 8. 按[ENTER]。
- ✓ 该防区已取消旁路。

# 6.5 重置传感器

警报或故障发生后,传感器必须重置,以便恢复正常状态。

### 准备

▶ 确保现场不存在烟雾、火灾等危险或入侵者。

#### 如何使用B94x/B93x重置传感器

- 1. 打开菜单。请参阅B94x/B93x键盘菜单和导航,页面19。
- 2. 按[操作]。
- 3. 按[重置]。
- √ 传感器已重置。
- √ 系统已准备好进行布防。

#### 如何使用B92x / B91x重置传感器

- 1. 打开菜单。请参阅B92x/B91x键盘菜单和导航,页面22。
- 2. 按3键打开[操作]菜单。
- 3. 按1键选择[重置]。
- √ 传感器已重置。
- ✓ 系统已准备好进行布防。

# 6.6 用户设置

# 6.6.1 添加用户

#### 准备

每位用户都有一个分配的编号(最多10至2000,具体取决于报警主机系列)。 您必须分配之前没有分配的编号。如果您不知道已经分配了哪些编号,请联系 您的安装人员。

#### 如何使用B94x/B93x添加用户

- 1. 打开菜单。请参阅B94x/B93x键盘菜单和导航,页面19。
- 2. 按[用户]。
- 3. 按[添加用户]。
- 4. 输入您的密码。
- 5. 按[ENTER]。
- 6. 输入要添加的用户的编号。
- 7. 按[ENTER]。
- 8. 按[继续]。
- ✓ 已添加新用户,并准备进行配置。

### 如何使用B92x / B91x添加用户

- 1. 打开菜单。请参阅B92x/B91x键盘菜单和导航,页面22。
- 2. 按4键打开[用户]菜单。
- 3. 按2键选择[添加用户]。
- 4. 输入您的密码。
- 5. 按[ENTER]。
- 6. 输入要添加的用户的编号。
- 7. 按[ENTER]两次。
- ✓ 已添加新用户,并准备进行配置。

## 6.6.2 编辑用户

### 准备

每位用户都有一个分配的编号(最多10至2000,具体取决于报警主机系列)。 您需要知道为用户分配的用户编号之后才能编辑用户。如果您不知道分配了哪 个编号,请联系您的安装人员。

每位用户都分配了一个用户级别(1 - 14)。如果您不知道每个级别的权限范 围,请联系您的安装人员。

#### 如何使用B94x/B93x编辑用户

- 1. 打开菜单。请参阅B94x/B93x键盘菜单和导航,页面19。
- 2. 按[用户]。
- 3. 按[编辑用户]。
- 4. 输入您的密码。
- 5. 按[ENTER]。
- 6. 输入要编辑的用户的编号。
- 7. 按[继续]。

#### 如何使用B94x/B93x更改密码

- 1. 按[密码]。
- 2. 输入用户的新密码(3至6位)。
- 3. 按[ENTER]。
- 4. 再次输入用户的新密码。
- 5. 按[ENTER]。
- ✓ 密码已更改。

#### 如何使用B94x / B93x更改用户名

- 1. 按[名称]。
- 2. 再次输入用户的新名称。
- 3. 按[ENTER]。
- √ 名称已更改。

#### 如何使用B94x/B93x更改用户级别

- 1. 按[级别]。
- 2. 按[更改]。
- 3. 要选择用户的新用户级别编号,请使用[PREV]和[NEXT]。
- 4. 按[保存]。
- ✓ 用户级别已更改。 如果一个以上分区可用,则可更改下一个分区的用户级别。

### 如何使用B94x/B93x更改用户语言

- 1. 按[语言]。
- 2. 选择新语言。
- ✓ 语言已更改。

### 如何使用B94x/B93x更改移动应用程序的连接选择

- 1. 按[移动应用程序]。
- 2. 选择[启用]或[禁用]。
- ✓ 移动应用程序的连接选择已更改。

#### 如何使用B92x / B91x编辑用户

- 1. 打开菜单。请参阅B92x/B91x键盘菜单和导航,页面 22。
- 2. 按4键打开[用户]菜单。
- 3. 按3键选择[编辑用户]。
- 4. 输入您的密码。
- 5. 按[ENTER]。
- 6. 输入要编辑的用户的编号。
- 7. 按[ENTER]两次。

#### 如何使用B92x / B91x更改密码

- 1. 按1键打开[密码]菜单。
- 2. 输入用户的新密码(3至6位)。
- 3. 按[ENTER]。

- 4. 再次输入用户的新密码。
- 5. 按[ENTER]。
- ✓ 密码已更改。

## 如何使用B92x / B91x更改用户名

- 1. 按2键打开[名称]菜单。
- 2. 再次输入用户的新名称。
- 3. 按[ENTER]。
- ✓ 名称已更改。

#### 如何使用B92x / B91x更改用户级别

- 1. 按3键打开[级别]菜单。
- 2. 按[ENTER]。
- 3. 要选择用户的新用户级别编号,请使用[PREV]和[NEXT]。
- 4. 按[ENTER]。
- ✓ 用户级别已更改。 如果一个以上分区可用,则可更改下一个分区的用户级别。

# 如何使用B92x / B91x更改用户语言

- 1. 按6键打开[语言]菜单。
- 2. 按[ENTER]。
- 3. 选择新语言。
- 4. 按[ENTER]。
- ✓ 语言已更改。

#### 如何使用B92x / B91x更改移动应用程序的连接选择

- 1. 按7键打开[移动应用程序]菜单。
- 2. 要启用或禁用移动应用程序连接,按[ENTER]。
- ✓ 移动应用程序的连接选择已更改。

## 6.6.3 删除用户

### 准备

每位用户都有一个分配的编号(最多10至2000,具体取决于报警主机系列)。 您需要知道为用户分配的用户编号之后才能删除用户。如果您不知道分配了哪 个编号,请联系您的安装人员。

#### 如何使用B94x/B93x删除用户

1. 打开菜单。请参阅B94x/B93x键盘菜单和导航,页面19。

- 2. 按[用户]。
- 3. 按[删除用户]。
- 4. 输入您的密码。
- 5. 按[ENTER]。
- 6. 输入要删除的用户的编号。
- 7. 按[ENTER]。
- 8. 按[继续]。
- 9. 按[是]。
- ✓ 用户已删除。

#### 如何使用B92x / B91x删除用户

- 1. 打开菜单。请参阅B92x/B91x键盘菜单和导航, 页面 22。
- 2. 按4键打开[用户]菜单。
- 3. 按4键选择[删除用户]。
- 4. 输入您的密码。
- 5. 按[ENTER]。
- 6. 输入要删除的用户的编号。
- 7. 按[ENTER]两次。
- ✓ 用户已删除。

# 6.7 更改门状态

门的不同状态可以更改:

- 锁定门
- 解锁门
- 锁死门
- 循环门

### 如何使用B94x/B93x更改门状态

- 1. 打开菜单。请参阅B94x/B93x键盘菜单和导航, 页面 19。
- 2. 按[操作]。
- 3. 按[门禁]。
- 要锁定门,按[锁定门]键。
  要解锁门,按[解锁门]键。
  要锁死门,按[安全锁闭门]键。
  要循环门,按[循环门]键。
- 5. 输入您的密码。
- 6. 按[ENTER]。
- 7. 要选择门状态,请使用[PREV]和[NEXT]。
- 8. 按[ENTER]。
- ✓ 门状态已更改。

## 如何使用B92x / B91x更改门状态

- 1. 打开菜单。请参阅B92x/B91x键盘菜单和导航, 页面 22。
- 2. 按3键打开[操作]菜单。
- 3. 按8键打开[门禁]菜单。
- 4. 要锁定门,按3键。
  - 要解锁门,按2键。
  - 要锁死门,按4键。
  - 要循环门,按1键。
- 5. 输入您的密码。
- 6. 按[ENTER]。
- 7. 要选择门状态,请使用[PREV]和[NEXT]。
- 8. 按[ENTER]。

√ 门状态已更改。

# 6.8 设置

### 6.8.1 设置监视模式

设置监视模式可监控防区,同时对应的分区撤防。每当激活防区,例如有人打 开门时,门铃在键盘上显示。除24小时防区外,不会响起报警音。在分区撤防 时,您可以在营业期间使用监视模式,以便在客户打开门及进入现场时进行监 控。

#### 如何使用B94x/B93x设置监视模式

- 1. 打开菜单。请参阅B94x/B93x键盘菜单和导航,页面19。
- 2. 按[设置]。
- 3. 按[监视]。
- 4. 选择[布防]或[撤防]。
- √ 监视模式已设置。

#### 如何使用B92x / B91x设置监视模式

- 1. 打开菜单。请参阅B92x/B91x键盘菜单和导航,页面22。
- 2. 按5键打开[设置]菜单。
- 3. 按1键选择[监视]。
- 4. 要打开或关闭监视模式,按[ENTER]。
- ✓ 监视模式已设置。

## 6.8.2 设置日期和时间

#### 如何使用B94x/B93x设置日期和时间

- 1. 打开菜单。请参阅B94x/B93x键盘菜单和导航, 页面 19。
- 2. 按[设置]。
- 3. 按[日期/时间]。
- 4. 按[设置日期]。

- 5. 输入您的密码。
- 6. 按[ENTER]。
- 7. 输入新日期。
- 8. 按[设置]。
- 9. 按[设置时间]。
- 10. 输入新时间。
- 11. 按[设置]。
- ✓ 时间和日期已设置。

#### 如何使用B92x / B91x设置日期和时间

- 1. 打开菜单。请参阅B92x/B91x键盘菜单和导航,页面22。
- 2. 按5键打开[设置]菜单。
- 3. 按2键打开[日期/时间]菜单。
- 4. 按1键选择[设置日期]。
- 5. 输入您的密码。
- 6. 按[ENTER]。
- 7. 输入新日期。
- 8. 按[ENTER]。
- 9. 按2键选择[设置时间]。
- 10. 输入新时间。
- 11. 按[ENTER]。
- ✓ 时间和日期已设置。

# 6.8.3 调整键盘亮度

#### 如何使用B94x/B93x调整键盘亮度

- 1. 打开菜单。请参阅B94x/B93x键盘菜单和导航, 页面 19。
- 2. 按[设置]。
- 3. 按[键盘]。
- 4. 按[亮度]。
- 5. 要调整亮度,请使用[PREV]和[NEXT]。

博世安保系统有限公司

√ 键盘亮度已调整。

#### 如何使用B92x / B91x调整键盘亮度

- 1. 打开菜单。请参阅B92x/B91x键盘菜单和导航, 页面 22。
- 2. 按5键打开[设置]菜单。
- 3. 按4键打开[键盘]菜单。
- 4. 按1键选择[亮度]。
- 5. 要调整亮度,请使用[PREV]和[NEXT]。
- √ 键盘亮度已调整。

# 6.8.4 调整键盘音量

#### 如何使用B94x/B93x调整键盘音量

- 1. 打开菜单。请参阅B94x/B93x键盘菜单和导航, 页面 19。
- 2. 按[设置]。
- 3. 按[键盘]。
- 4. 按[音量]。
- 5. 要调整音量,请使用[PREV]和[NEXT]。
- √ 键盘音量已调整。

#### 如何使用B92x / B91x调整键盘音量

- 1. 打开菜单。请参阅B92x/B91x键盘菜单和导航,页面22。
- 2. 按5键打开[设置]菜单。
- 3. 按4键打开[键盘]菜单。
- 4. 按2键选择[音量]。
- 5. 要调整音量,请使用[PREV]和[NEXT]。
- ✓ 键盘音量已调整。

# 7 故障排除

如系统出现问题或任何异常行为,请与您的安装人员联系。

46 zh-CHS | 维护

报警主机(防盗报警控制器)

# 8 维护

#### 如何清洁壳体

- 1. 如键盘壳体脏污,则使用柔软的湿布清洁。
- 2. 请勿使用腐蚀性或研磨性清洁剂。
- 3. 确保无任何液体进入壳体内部。

## 如何清洁LCD屏幕

▶ 要清除键盘屏幕上的指纹或灰尘,请使用蘸水的软布进行清洁。

# 词汇

### 24小时防区

始终布防的防区,即使在系 统撤防时也是如此

## 布防

让系统做好探测潜在入侵者 的准备

#### 布防周期

为防盗系统布防和撤防一次 的周期

#### 部分布防

让周界和现场未使用的部分 做好探测潜在入侵者的准备

### 防区

探测设备,如移动传感器或 单扇门

# 分区

一个空间,如前门、楼层或 走廊,分配了多个防区

#### 即时

无退出延迟时间的布防

## 监视模式

当系统撤防时监控防区的模 式,并在该防区被触发时提 供警报

#### 解锁门

门无需通过凭证访问就能打 开

#### 旁路

使防区在一个布防周期内禁 用

#### 凭证

允许在报警主机中执行操作 的访问方式,如密码、卡、 感应匙或指纹

### 全部布防

布防整个建筑

#### 锁定门

门只能通过凭证访问才能打 开

#### 锁死门

锁定门,即使通过凭证访问 也无法打开

博世安保系统有限公司

2018.07 | 01 | F.01U.352.529

# 退出延迟时间

在系统布防后允许离开现场 所设定的时间

# 循环门

锁定门,在已设定的时间内 解锁,然后再次锁定

# 延迟

有退出延迟时间的布防

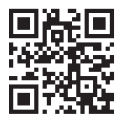

# Bosch Security Systems, Inc. 130 Perinton Parkway Fairport, NY 14450 USA www.boschsecurity.com

© Bosch Security Systems, Inc., 2018

# Bosch Sicherheitssysteme GmbH

Robert-Bosch-Ring 5 85630 Grasbrunn Germany